## Web of Science 学認ログインマニュアル

1. メディアセンタートップの、画面左メニュー4番目「学術情報データベース」の「すべて」をクリックします。

| <b>诊</b> 群馬大<br>Library and   | 学総合情報                        | マティアセン<br>logy Center,Gunma L | ンター<br>Iniversity             | 1                           |                          |            |                 | English                                   |
|-------------------------------|------------------------------|-------------------------------|-------------------------------|-----------------------------|--------------------------|------------|-----------------|-------------------------------------------|
| ■学生の方へ ■教                     | <u>識員の方へ</u> ■ <u>学外(</u>    | <u>の方へ</u>                    |                               |                             |                          | センター       | <u>について アクセ</u> | <u> 2スマップ FAQ</u>                         |
|                               | 図書館サービス                      |                               |                               | 情報サービス                      |                          |            | 総合              | 案内                                        |
| 蔵書案内                          | 電子資料                         | 学習/研究支援                       | エサービス                         | ネットワーク                      | セキュリ                     | リティ        | 利用案内            | お問い合わせ                                    |
| 重要なお知                         | 116t <b>-</b> 2              | 서전 2021.05.19                 | 9 5月20日から                     | の図書館利用にて                    | ついて【学内                   | 者限定】       |                 |                                           |
| 「二」演習語                        | 室・授業<br><sup>業末利用状況</sup>    | 群大所蔵                          | <sup>県内蔵書</sup> 国<br>検索(OPAC) | 内蔵書 電子ジャ                    | ァーナル/ブック<br>Powered by 群 | 7          | 開館時間 6          | 月8日(火)                                    |
| MyLibra<br><sup>貸出状況/文献</sup> | <b>「Y</b> ログイン 🔒<br>取寄せ/購入希望 | 群馬大:<br>詳細検:                  | 学で所蔵する資料をた<br>索               | 食索できます。                     | 検索                       |            |                 | 09:00-17:00<br>09:00-17:00<br>09:00-17:00 |
| 1 全部                          | ŹGmail                       | বৃশ্ব                         | 中央図書館医                        | 学図書館 理工学                    | 学図書館 情                   | 青報基盤部門     |                 |                                           |
| 🔍 学術情報                        | データベース                       | お知ら                           | 년 🔊                           |                             |                          |            | @Media_Gundai   | 図書館ブログ                                    |
| ■医学系 ■理                       | <u>工系</u>   <u>すべて</u>       |                               | 2021.06.08 第<br>(             | 520回桐生楽講座<br>(7/7) NEW      | 「園長が語る                   | 5『動物園の     | 役割や歴史』          | 」を開催します                                   |
| m 群馬大学LN                      | 1S                           | 基盤 2                          | 2021.06.03 〔<br>告             | macOS Big Sur<br>iについて(6/3) | 11.4」で「                  | Trend Micr | o Apex One (I   | MAC)」での警                                  |
| 🐍 全学ソフト                       | ウェア                          | 基盤 2                          | 2021.06.03 6                  | 月の定例保守作業                    | の実施につい                   | いて(6/17    | )学内             |                                           |
| <b>•••</b>                    |                              | tites of                      |                               |                             |                          |            |                 | っか ロナノ方・レノー                               |

2. 総合分野」のデータベース No.005「Web of Science」をクリックします。

| 群馬大学総合情報 Library and Information Technol    | メディア<br>ogy Center,Gu | センター<br>nma University   |                                    |                                    |                                   | English        |
|---------------------------------------------|-----------------------|--------------------------|------------------------------------|------------------------------------|-----------------------------------|----------------|
| □ <u>学生の方へ</u> □ <u>教職員の方へ</u> □ <u>学外の</u> | )方へ                   |                          |                                    | セン                                 | <u>ターについて アクセ</u>                 | Zマップ FAQ       |
| 図書館サービス                                     |                       |                          | 情報サービス                             |                                    | 総合                                | 案内             |
| <b>蔵書案内</b> 電子資料                            | 学習/研究す                | 2援 ITサービス                | ネットワーク                             | セキュリティ                             | 利用案内                              | お問い合わせ         |
| 学術情報データベース一覧                                | ホーム                   | » 電子資料 » デー              | タベース概要                             |                                    |                                   |                |
| データベース概要                                    | •                     | データベース概                  | 要                                  |                                    |                                   |                |
| データベース一覧(医学系)                               | 本学                    | で利用できるデータ                | タベースについて概要                         | やマニュアルを掲                           | 載しています。契約                         | 約上, キャンパ       |
| データベース一覧(理工系)                               | 人により利用                | こって利用できないも<br>目上の注意【必ずお詞 | 5のもありますのでご<br>読みください】              | 注意くたさい。                            |                                   |                |
| 電子ジャーナル                                     | 総合                    | 2 / 教育学 /                | 医学・看護学 /                           | 理工学                                |                                   |                |
| 電子ジャーナル・データベース利<br>用上の注意                    | ☑【絲                   | 合分野】                     |                                    |                                    |                                   |                |
| 電子ブック                                       | No.                   | データベース名                  |                                    | 概要                                 |                                   | 利用条件           |
| 文献管理ツール(EndNote<br>Basic)                   | 001                   | CiNii Articles           | 国内学協会刊行物<br>対象とする論文デー<br>「機関リポジトリ」 | ・大学紀要など,学<br>-タベース。「オ-<br>とあるものは無料 | 华術論文情報を検索<br>-プンアクセス」<br>斗で本文閲覧可。 | Free<br>(一部本文は |
| 学認サービス                                      |                       |                          | 「定額アクセス」の<br>詳細を見る回                | Dものは学内のみ4                          | <文閲覧可。                            | 学内のみ)          |

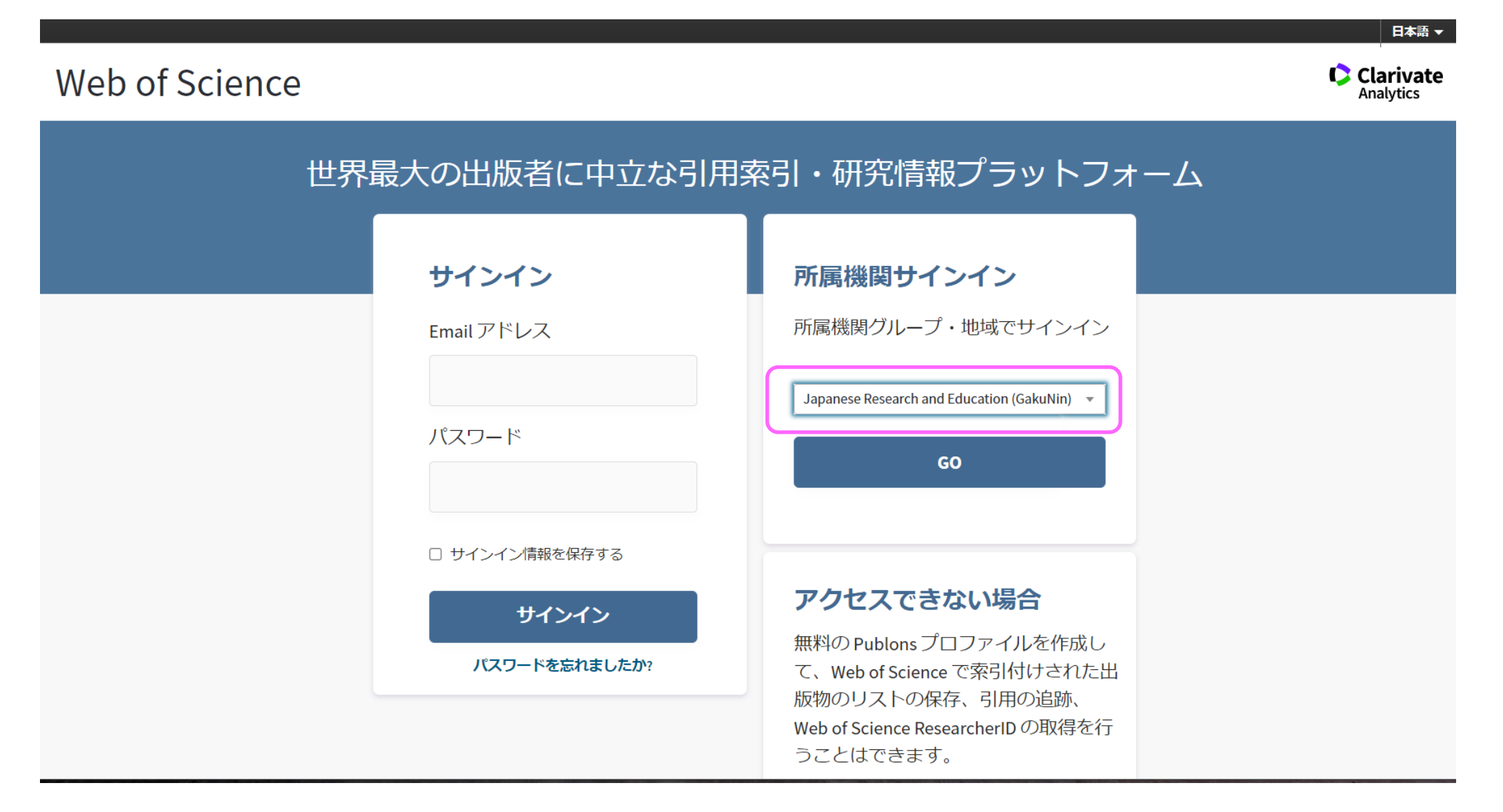

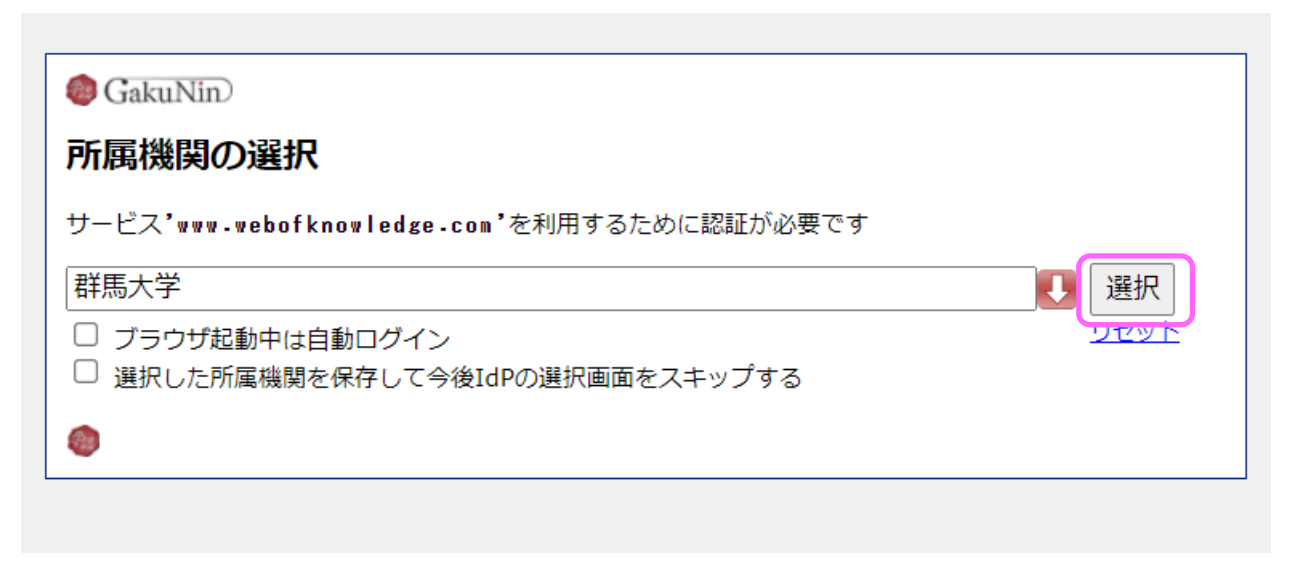

5. 群馬大学 シングルサインオンシステム」画面のユーザ I D 欄とパスワード欄に、全学認証アカウントの I D・パスワードを入力し、ログインボタンをクリックしま す。

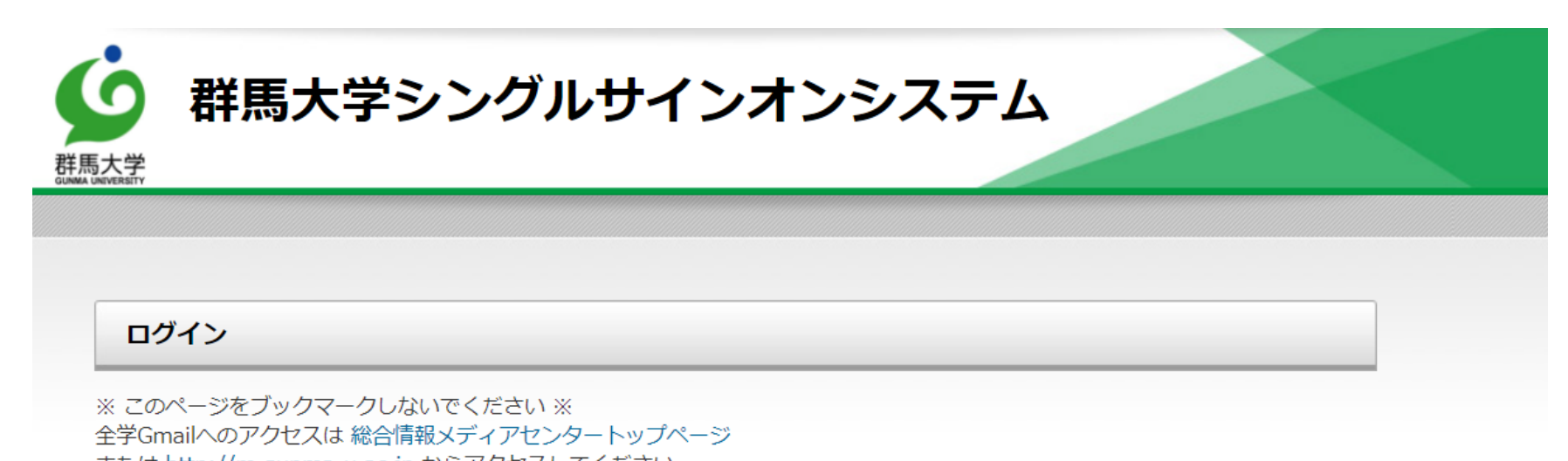

または http://m.gunma-u.ac.jp からアクセスしてください。

全学認証アカウントのユーザIDとパスワードを入力して、ログインボタンをクリックしてください。

| ユーザ名  | @gunma-u.ac.jp |
|-------|----------------|
| パスワード |                |
|       |                |
|       | ログイン           |

6. 画面下の「同意する」をクリックします。

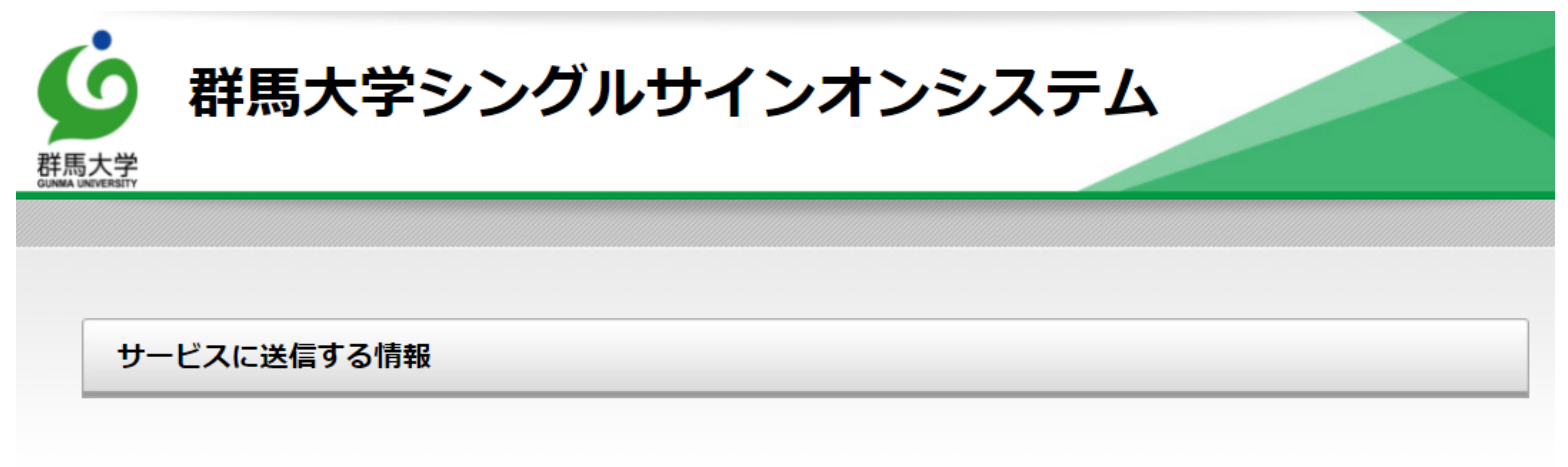

| 送信先サービス                             |                                     |
|-------------------------------------|-------------------------------------|
| 属性名                                 | 值                                   |
| ✓ eduPersonScopedAffiliation:職<br>種 |                                     |
| 上の情報はこのサービスを利用するため                  | めに必要です。このサービスにあなたの情報を送信することに同意しますか? |
| □ 今後は自動的にこの情報を送信する                  | 3                                   |
|                                     |                                     |
|                                     | 同意する 拒否する                           |

## 7.「Web of Science」画面が表示されます。これ以降は、学内からのアクセスと同様にご利用いただけます。

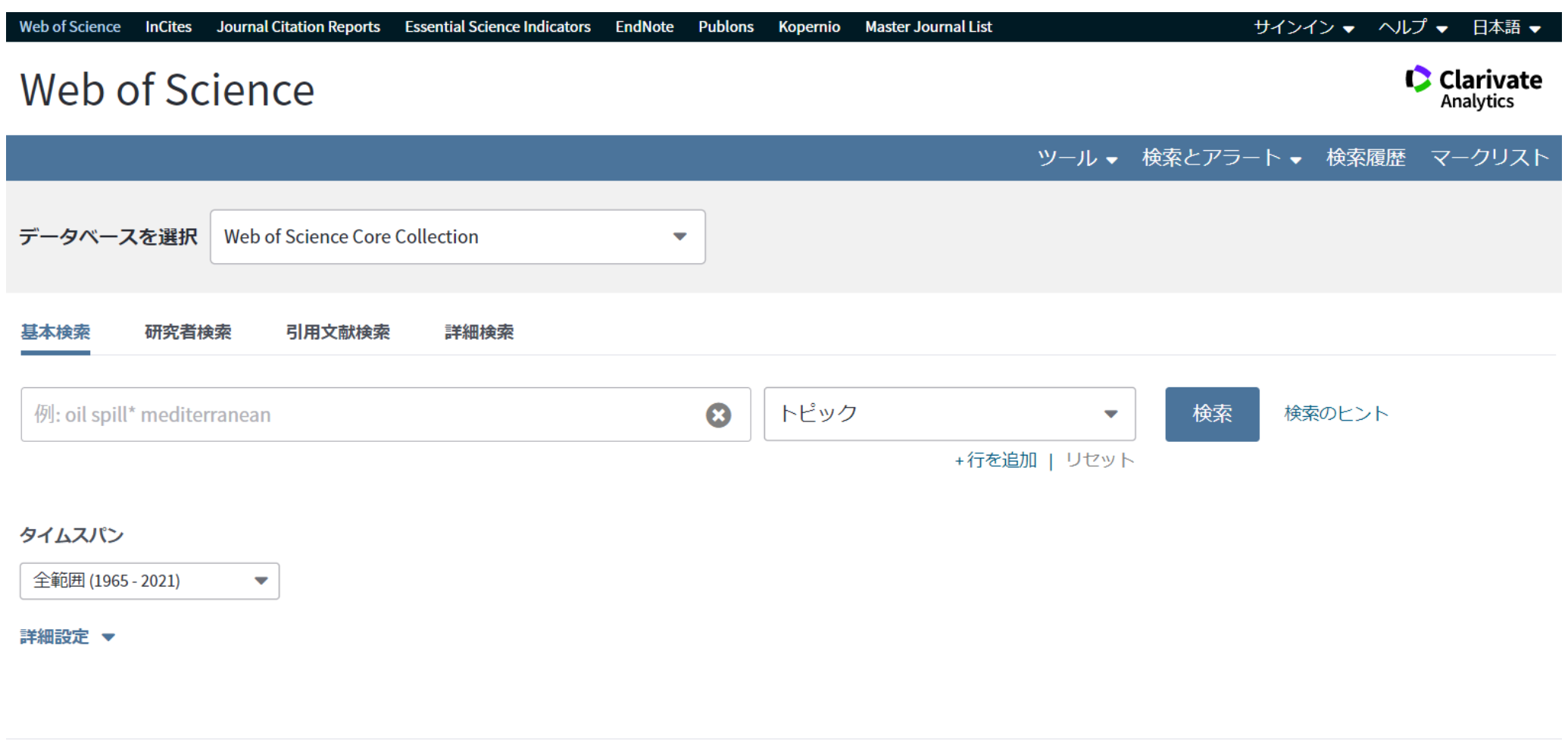

必須ガイド・活用メソッド

**Gunma University**